# 关于举办内蒙古农业大学《中国共产党统一战线工作条例》 知识测试的通知

各分党委(党总支):

为深入学习贯彻《中国共产党统一战线工作条例》,加强我校 统战干部对《中国共产党统一战线工作条例》的理解认识,根据上级 部门有关要求,学校将举办《中国共产党统一战线工作条例》知识测 试,具体通知如下:

一、活动对象

各分党委党委书记、副书记、统战委员,各党总支书记、统战 委员,校党委统战部全体成员。

二、活动时间

2021年7月6日全天

### 三、参与方式

答题人员在答题当天任意时段,通过易班手机客户端或易班网进 行线上答题。易班注册及登录流程,详见附件1,易班课群加入方法 详见附件2,易班答题操作流程详见附件3。

### 四、赛制说明

90分钟内完成100道单选题,每题1分。

### 五、联系方式

联系人: 李明昊 王琛

电 话: 0471-4309295 (内线 9295)

特此通知

- 附件1: 易班组成及登录流程
- 附件 2: 易班课群加入方法
- 附件 3: 易班答题流程

校党委统战部

#### 2021年7月2日

附件1:

### 易班注册及登录流程

1. 手机扫下图二维码,根据选择适合本人的手机系统下载安装。

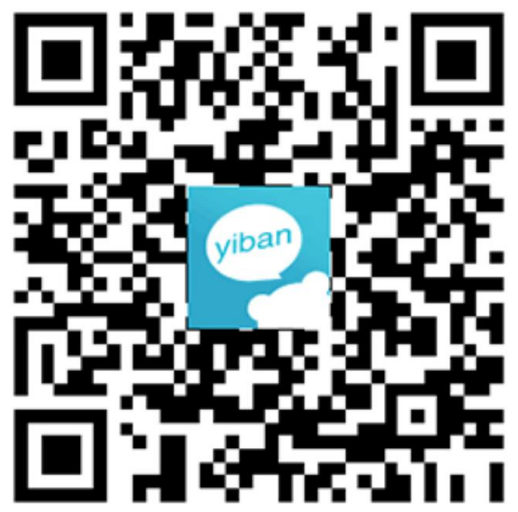

 2. 安装完毕后,打开应用,点击新用户注册,按提示依次输入
 手 机号、验证码、密码,昵称,学校,入学年份,点击完成(此时 不可以进行校方认证)即可完成账号注册。

| 上午11:22 0                                        | ିଲାଲା ବ୍ 🚥            | 上午11:01        |             | 1  | 😇 în an 📚 🎟        | 上年11:01   | 5 în an 🗟 🎟 | 上午11:02                                 | 영 'al al 숙 🎟             |
|--------------------------------------------------|-----------------------|----------------|-------------|----|--------------------|-----------|-------------|-----------------------------------------|--------------------------|
|                                                  |                       | 请输入您收<br>验证码已发 | 到的验证(<br>送至 | 8  |                    | 请设置您的登录密码 |             | 見書資料                                    | 5                        |
|                                                  |                       | <b>7</b><br>   | <b>6</b>    | 2  | <b>4</b><br>收不到短信? |           | ***         | 如果您的学校已经给到您<br>请立即进行校方训<br>马上去校方计       | 时校方认证资料<br>认证喂-<br>人证    |
| ○ 手机号/邮箱 ○ 输入密码 ● 输入密码                           | 忘记密码?                 |                | ኾ-          | -步 |                    | 下─步       |             | 如果您还没有拿到校2<br>可以先完善一下<br>以便及时获取学校的迎新资讯。 | 方认证资料<br>资料<br>、辅导员通知等内容 |
| <ul> <li>已经阅读并同意《易班》</li> <li>隐私保护指引》</li> </ul> | 服务协议 <b>》及</b> 《题班APP |                |             |    |                    |           |             | © -                                     | >                        |
| 型市                                               | R                     |                |             |    |                    |           |             | 🕐 内蒙古农业大学                               | >                        |
|                                                  |                       |                |             |    |                    |           |             | 2020                                    | >                        |
| e                                                | )                     |                |             |    |                    |           |             | 完成                                      |                          |
|                                                  | 4                     |                |             |    |                    |           |             |                                         |                          |

进入易班首页后,点击左上角,打开设置,退出账号,进入
 第4步准备做校方认证。

| 上年11:12 🖸                                   |                                              | 10 Sil .                 | ul 🕾 💷                   | 上午11 | 12 0                       | 9 7al al 😤 🚳 | 上午11:12 〇    | ଷରି ଗୋଣା 🕾 🚥 |
|---------------------------------------------|----------------------------------------------|--------------------------|--------------------------|------|----------------------------|--------------|--------------|--------------|
| 8                                           | 易班                                           |                          | Q +                      |      | 我的                         |              | く 设置         |              |
| 寻找<br>百己的哭声                                 |                                              | 1                        | Inc.                     |      | 8                          |              | 更换手机号        | 130****7217  |
| 新林的课                                        | -                                            |                          |                          |      | -                          |              | 密码设置         |              |
| ##58#X79################################### | ··· · ·                                      | - <sub>1</sub>           | 11                       |      | 网薪:2<br>ID: 48141759       | >            | 新消息提醒        |              |
| 横原 (B)<br>精品课程 内蒙古自治。                       | 長留学                                          | ST EN EN                 | <b>O</b>                 | 0    | 校园信息<br>局班校方认证,包含学校,学院,班级设 | н >          | 隐私与过滤        |              |
| <b></b>                                     | 9                                            | -                        | 2                        | 0    | 我的网薪                       | >            | 关于易班         |              |
| 应用广场 校方认证                                   | 金牌榜単                                         | 易伴<br>1921文编编码<br>小预送    | 明星用户                     | 0    | 二维码名片                      | <u> </u>     | 清除缓存 (95.5M) |              |
| 能力测评 校园好声音                                  | 爱国之志                                         | 文明情话                     | 易点点                      | 0    | 资料库                        | >            |              |              |
| <mark>易班签到</mark><br>活动开始啦                  | 及英语签到答题                                      | 1. 敢挑战吗?                 |                          | 0    | 设置                         | >            |              |              |
| 学校                                          |                                              | 易班资讯                     |                          |      |                            |              |              |              |
| 内蒙古农业;                                      | 大学主页                                         |                          | 进入溜达                     |      |                            |              |              |              |
| 【农大易班】"家乡记<br>知                             | 忆"视频征集                                       | 活动决赛开                    | 幕式通                      |      |                            |              |              |              |
| _ 士 法 个 並 _ 索 幺 _ 声 章                       | ☆ 1 単変わ言:<br>●<br>■<br>●<br>■<br>●<br>■<br>● | 主王亦的(***)0<br>[]言<br>[原人 | AFF SER AND<br>(F)<br>探究 |      |                            |              | 退出账号         |              |

4. 点击最下方的"一卡通"。校园一卡通登录用户名及密码同为 学校服务门户账号和密码,未重置密码的用户,初始密码为身份证号 后7位去掉最后一位的6位数字。登录成功后,按照提示绑定易班 账号(输入上一步注册的手机号账号和设置的密码),即可完成校方 认证。

| 17:07 🤚 🔟 | ত H0a 🟦 🖬 💷 | 17:09 🤷 🖪 | () HDe :#il #il @D | 17:10 🧶 🗷     | () HDe :띎l %il @D |
|-----------|-------------|-----------|--------------------|---------------|-------------------|
|           |             | ← 校园一卡通到  | 録                  | ← 校园一卡        | 通登录               |
|           |             | 请选择学校     | 2.R                |               | Language : 2000 T |
|           |             | ● 南京工程学院  | B<br>C<br>D<br>E   | 2             |                   |
|           |             | 南京师范大学    | G L                | $\Rightarrow$ | 欢迎登录              |
|           |             | 内蒙古财经大学   | ź L                | ▲ 用户名         | ž                 |
| A 手机号/邮箱  |             | () 内蒙古大学  | P<br>Q<br>R        | ▲ 密码          |                   |
|           |             | 🤡 内蒙古农业大学 |                    |               | 登录                |
| 新用户注册     | 忘记密码?       |           | WX                 | □ 一周内免登录      | 忘记坚碍?             |
| 登         | <b>录</b>    |           | Z                  |               |                   |
|           |             |           |                    |               | 可以使用以下方式登录        |
|           | _           |           |                    |               |                   |
|           | 423         |           |                    |               |                   |
|           | 卡通          |           |                    |               |                   |

说明: 我校用户手机账号和一卡通两种方式均可登录易班 APP; 每一个学号只能做一次校方认证。

附件2:

# 加入易班课群方法

1. 打开易班,找到易班优课

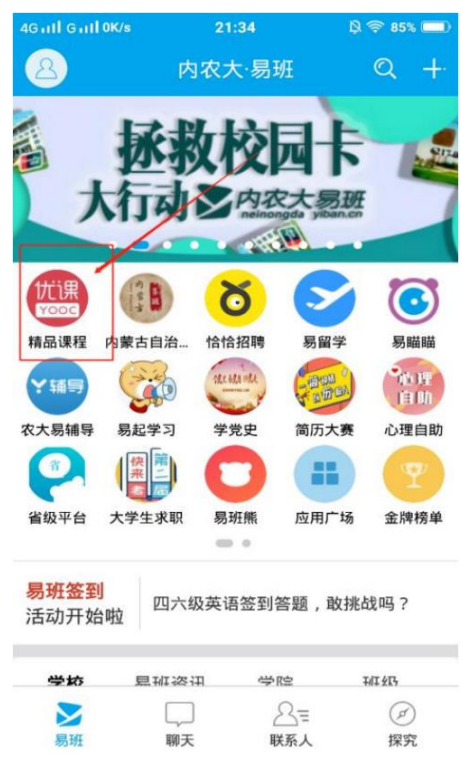

# 2. 点击下方课群,弹出右侧界面

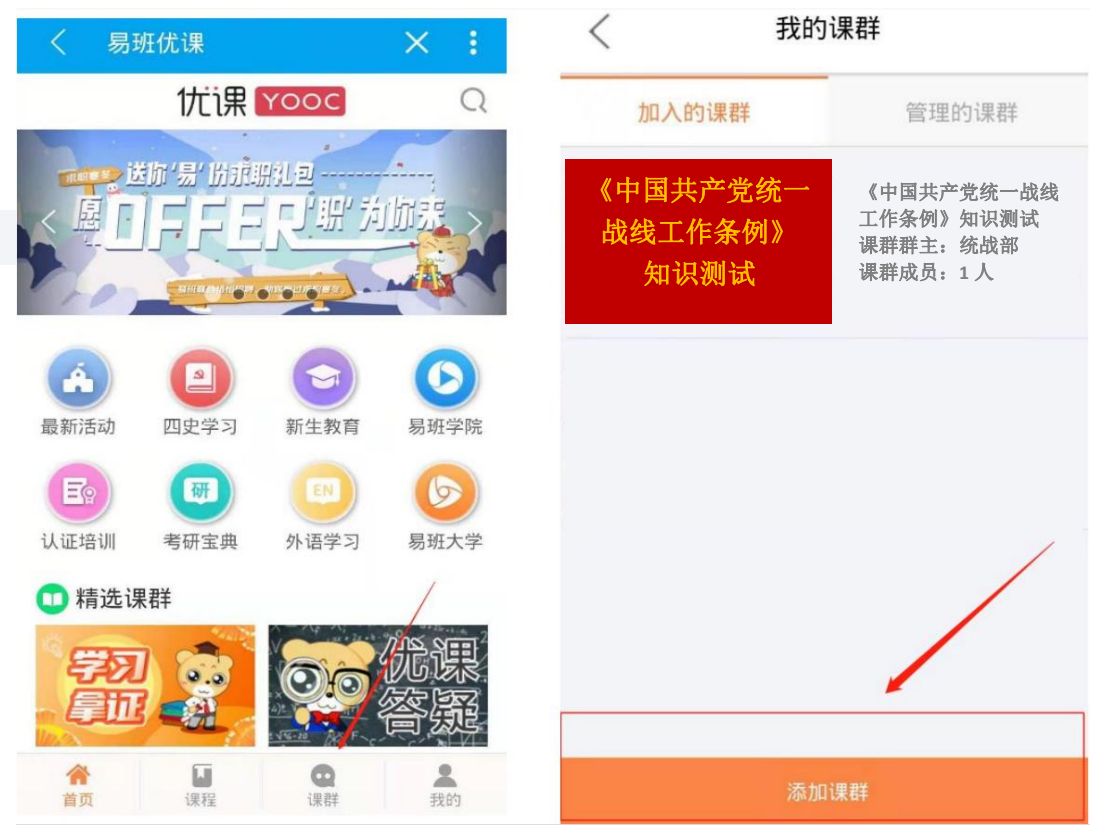

3. 点击添加课群

# 输入课群码 EJMNTJVY

4. 点击确定,加入课群完成

| 加入课群     | × |
|----------|---|
|          |   |
| EJMNTJVY |   |
|          |   |
| 确定       |   |
|          |   |

附件3:

# 易班答题操作流程

1. 找到课群,点击下方在线考试

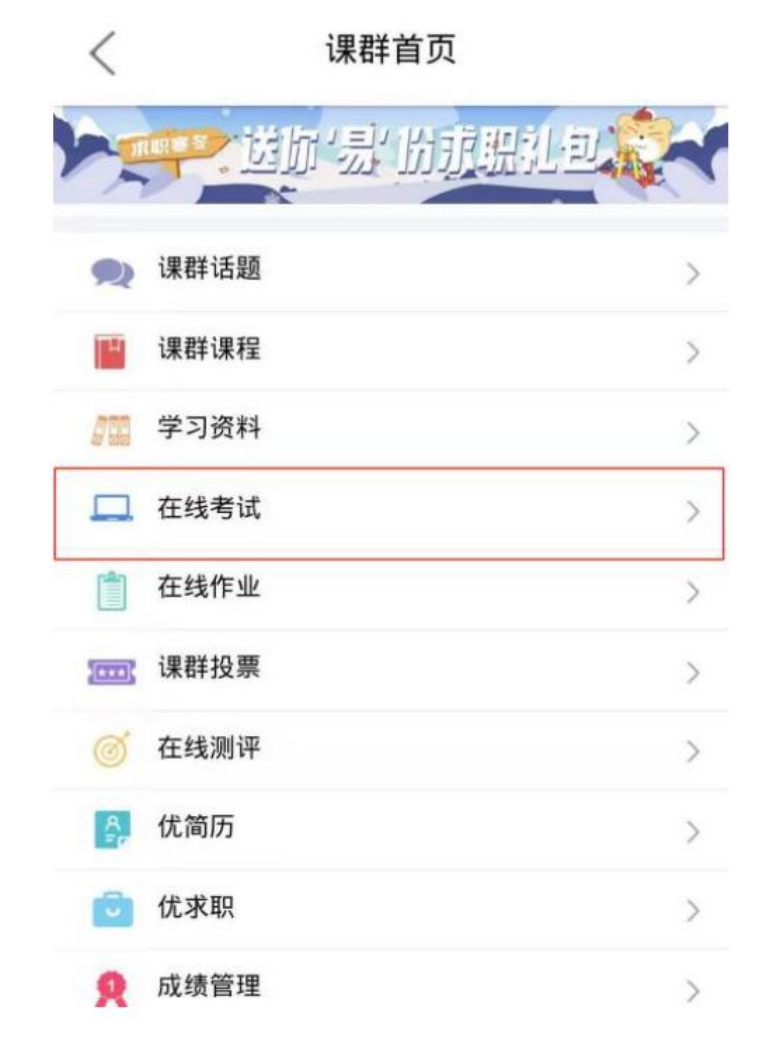

2. 进入在线考试后可进行答题。